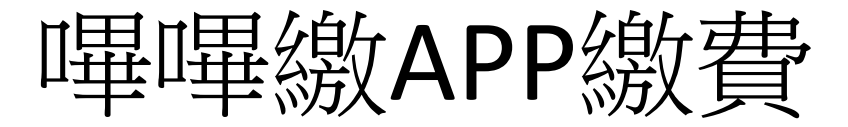

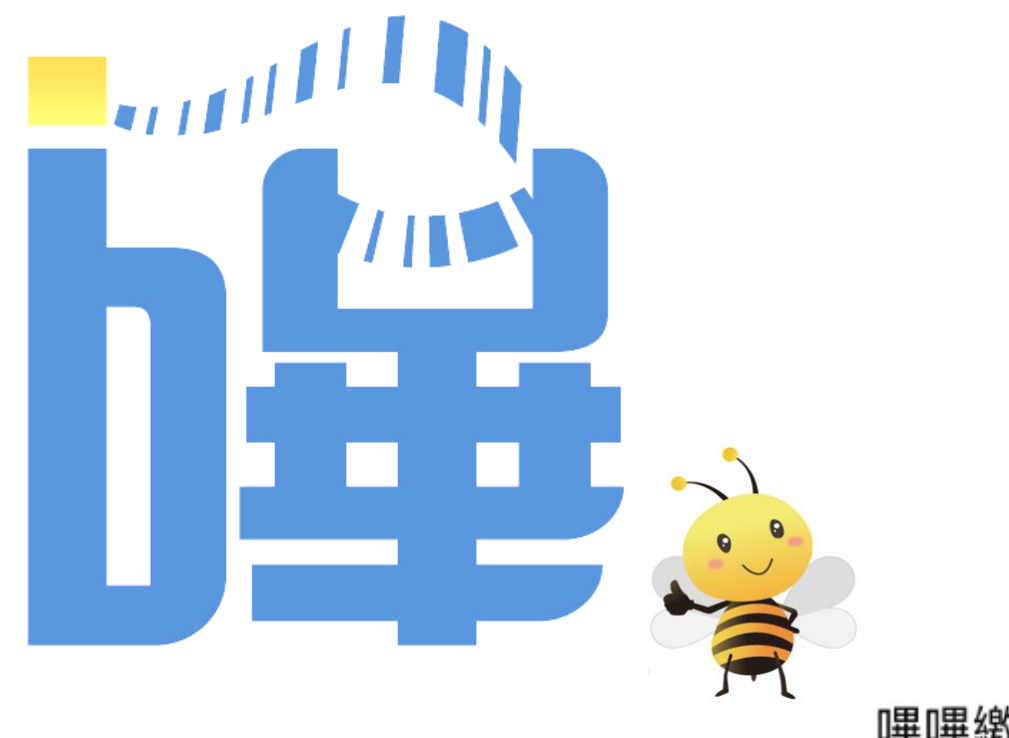

嗶嗶繳

台灣票據交換所

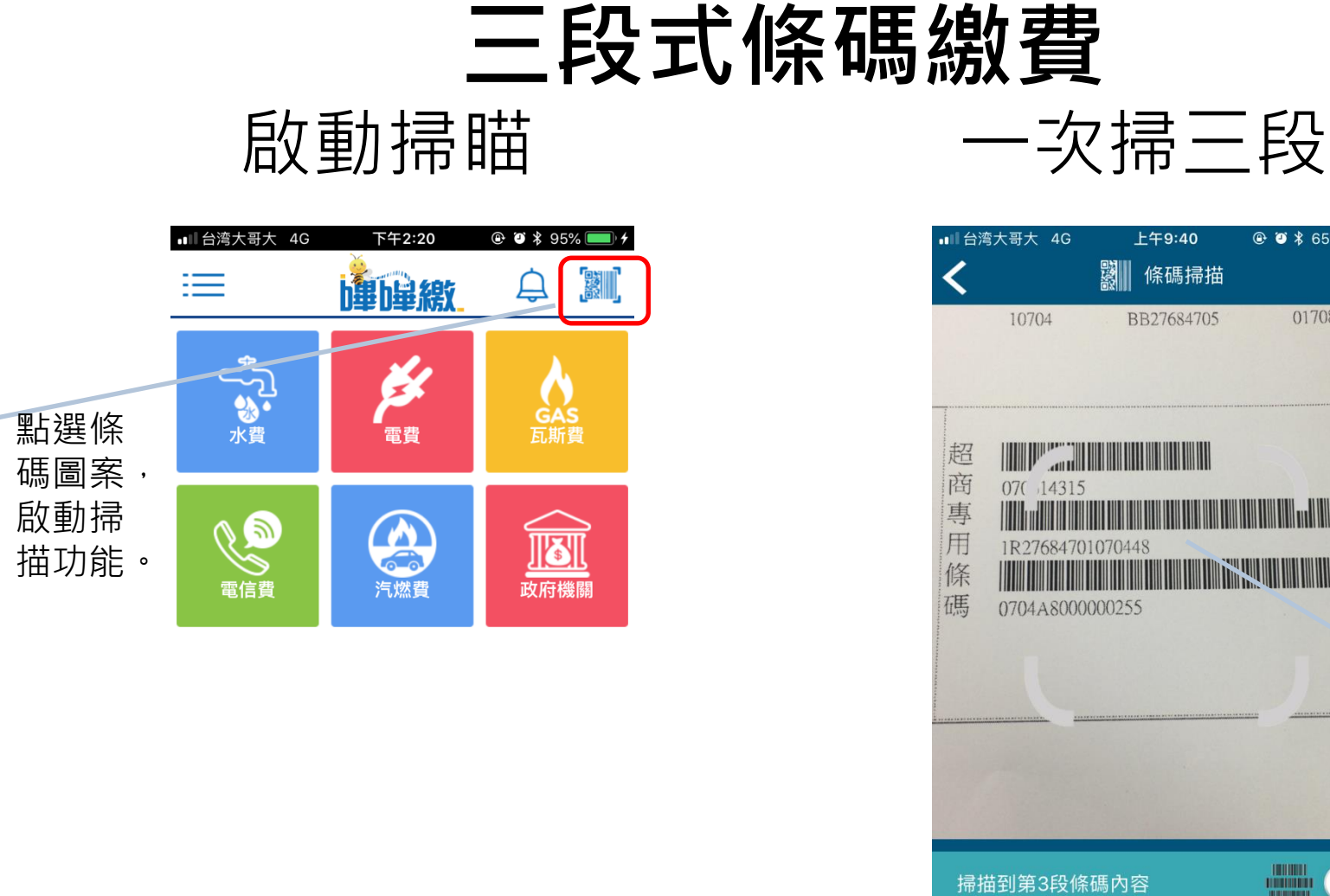

電話:(02)2392-2111

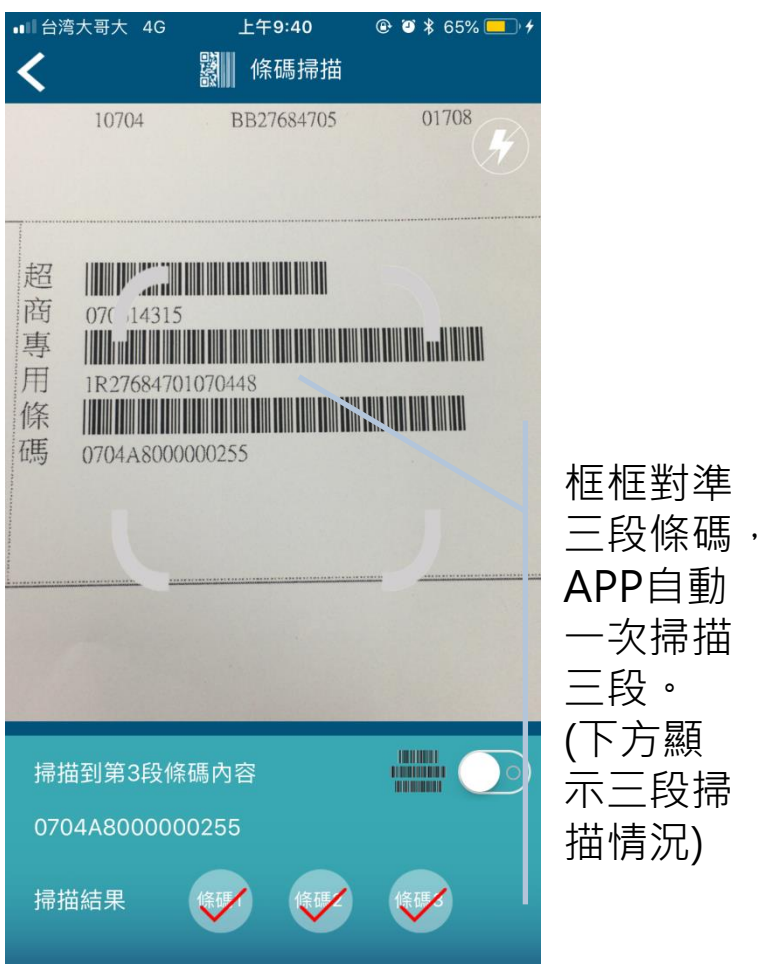

# 三段式條碼繳費

登入會員

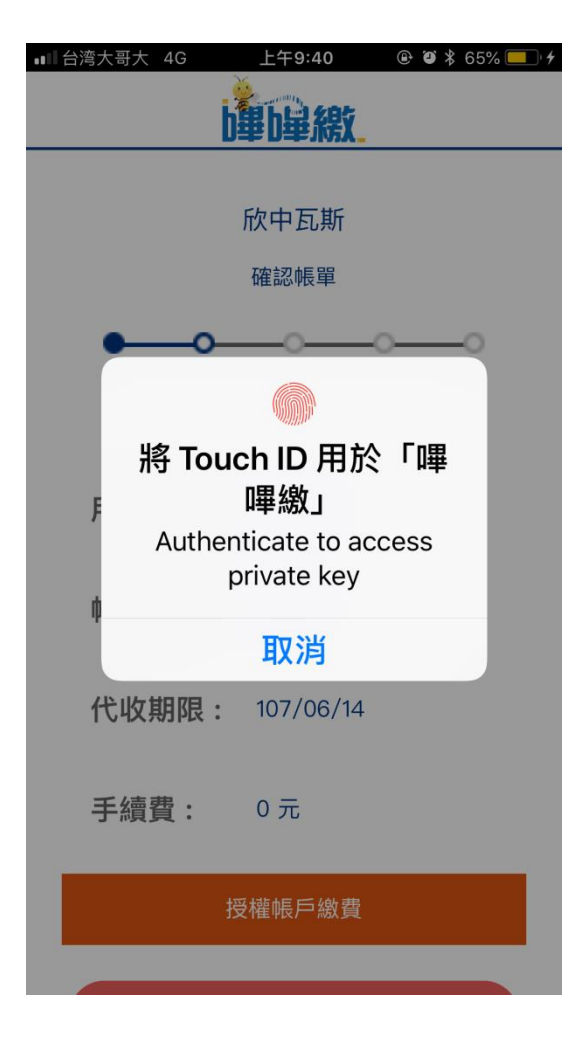

#### 確認帳單內容

| ■■台湾大 | 哥大 40    |        | 上午9:41<br><b>上年</b> 9:41 | <b>@ Ö \$</b> | 65% 💷 🥍 |
|-------|----------|--------|--------------------------|---------------|---------|
|       | 欣中大      | :然     | が 有限公司 」                 | 帳甲筫           | 术斗      |
|       |          | 繳費     | 帳單共1張                    |               |         |
|       | 用        | 戶編號    | 276847                   |               |         |
|       | 帳        | 單金額    | 255 元                    |               |         |
|       | 代        | 收期限    | 107/06/14                |               |         |
|       |          | 手續費    | 0 元                      |               |         |
|       |          |        |                          |               |         |
|       | 扣款<br>銀行 | 812000 | 00台新銀行                   |               |         |

扣款 帳號 002888\*\*\*\*\*2335

總金額 \$ 255 元

「溫馨提醒♥」!本繳費明細非繳費憑證,如 為公用事業繳費項目,請妥善保存原始「繳 費通知單」或「繳費憑證」以利發票兌獎哦!

幽费

| 輸入 | 交易 | 密碼 |
|----|----|----|
|----|----|----|

| ■■■台湾大哥大 4G                  | 上午9:41                                                 | 🕑 🎱 🕇 65% 🛄 🗲                                              |
|------------------------------|--------------------------------------------------------|------------------------------------------------------------|
|                              | 山山市 上市 上市 小市 小市 小市 小市 小市 小市 小市 小市 小市 小市 小市 小市 小市       |                                                            |
| 「欣中天然爹                       | 氯股份有限公司                                                | 」帳單資料                                                      |
|                              | 繳費帳單共1張                                                |                                                            |
|                              | 電子憑證                                                   |                                                            |
| E                            | 發放單位:台<br>CN:E221832<br>申請日:2018<br>到期日:2019<br>身分識別安全 | 灣票據交換所<br>2107-eFCS-IP00<br>3年03月05日<br>3年03月05日<br>等級:3 - |
|                              | 請輸入交易密研                                                | 著 <u>,</u>                                                 |
| 取消                           |                                                        | 確認                                                         |
|                              | 總金額 \$ 25                                              | 5元                                                         |
| 「溫馨提醒 ♥」<br>為公用事業繳<br>費通知單」或 | 」!本繳費明細非<br>費項目,請妥善<br>「繳費憑證」以                         | ⊧繳費憑證,如<br>保存原始「繳<br>利發票兌獎哦!                               |

成功完成繳費

| 用戶編號                          | 276847                         |
|-------------------------------|--------------------------------|
| 代收期限                          | 107/06/14                      |
| 繳費金額                          | 255元                           |
| 手續費                           | 0元                             |
| 繳費日期                          | 107/05/29                      |
| 交易序號                          | 0000950                        |
| 扣款<br>銀行<br>日款<br>帳號<br>00288 | 38*****2335                    |
| 共                             | 成功繳費 1 張<br>金額 <b>\$ 255 元</b> |

(酒部店用加盐自公認今時加索II)

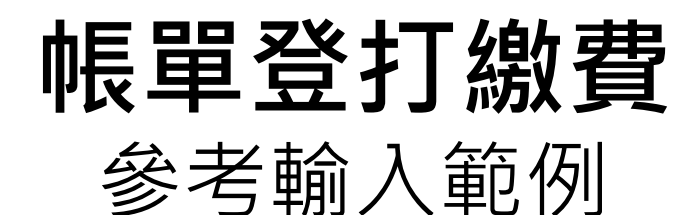

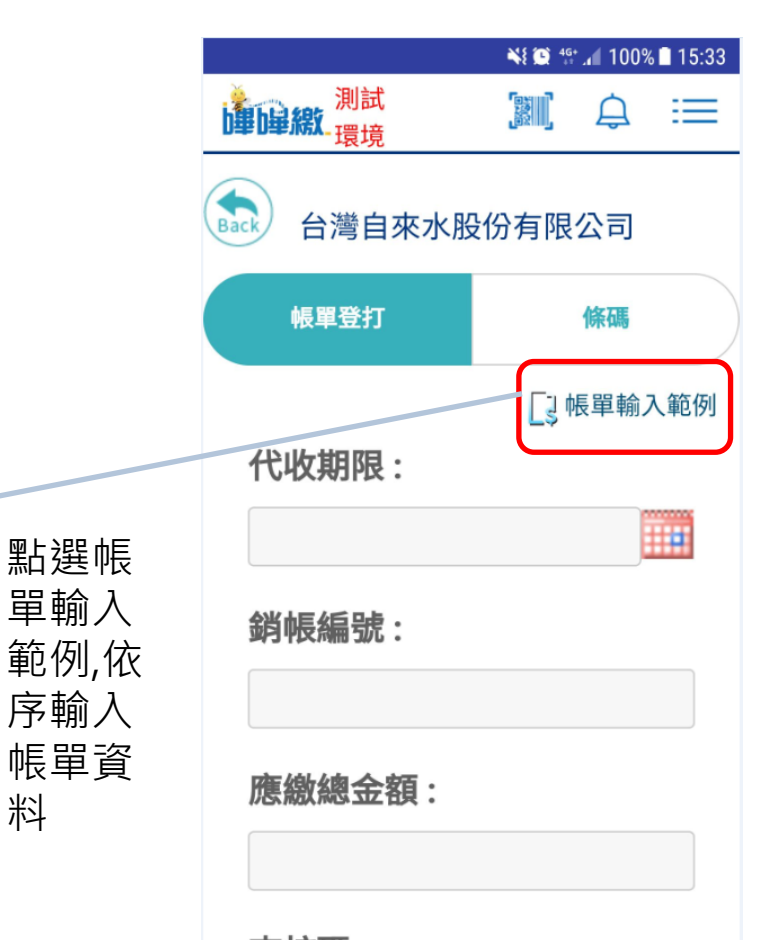

| 杏          | 支石 | E۰  |
|------------|----|-----|
| <b>_</b> 1 | XW | . 0 |

| R                                                                                                    | •                                                                                                    | ≹ 😫 🚏 📶 58% <b>≡</b> 1                                                                                                    | 1:49                 |
|----------------------------------------------------------------------------------------------------|----------------------------------------------------------------------------------------------------|----------------------------------------------------------------------------------------------------|----------------------|
| 登打帳單範條                                                                                                    | 列                                                                                                    |                                                                                                    | ×                    |
| 台灣自來                                                                                                    | 水股份有限公司<br>orporation                                                                                                    | 105年 01 月水1<br>Wate                                                                                                    | 管通手<br>FBIII         |
| 70447                                                                                                    | S/N:0123456                                                                                                    | - 48                                                                                                    |                      |
| <b>台南市北田県元第67社</b><br><b>王大明</b><br>台南服務所 704f<br>龍誌 (06)237                                                                                            | 1前市開元路67號<br>0021                                                                                                    | 先生<br>女士<br>(寶號)                                                                                                    | *                    |
| 2.費客服專線:191                                                                                                    | 0<br>######                                                                                                    | 高级终会领                                                                                                    | E                    |
| (Customer Number)<br>00-00-123456-1                                                                                                    | (Due Date)<br>105/01/21                                                                                                    | (Total Amount)<br>\$3957c                                                                                                    | I                    |
| で<br>(Customer Number)<br>00-00-123456-1<br>日本部連邦を165年<br>代表期限 胡<br>10550221 01:                                                                        | (Due Date)<br>105/01/21<br>第次名 1-前 令 ま・体化で<br>情 編 第 馬<br>124567290123                                                                                                    | (Total Amount)<br>\$395元<br>F 利啓 路路後<br>集進金鏡 臺積場,<br>100000395 5                                                                                                    | 1                    |
| (Customer Number)<br>00-0-121456-1<br>22 今日日本<br>1050221 01:<br>今年上月年<br>七 収 期 限 方 従<br>新<br>1050225 01:<br>本期計費用木期間 1<br>平純繁晴 0121456789<br>用水地址:全面売生留 | (Dac Date)<br>105/01/21<br>市政には参え、住任<br>市政ににの意大・住任<br>市政ににの意大・住任<br>市政ににの意大・住任<br>市政ににの意大・住任<br>市政ににの意大・住任<br>市政にの意大・住任<br>市政にの意大・日本<br>市政にの意大・日本<br>市政にの意大・日本<br>市政にの意大・日本<br>市政にの意大・日本<br>市政にの意大・日本<br>市政にの意大・日本<br>市政にの意大・日本<br>市政にの意大・日本<br>市政にの意大・日本<br>市政にの<br>市政にの<br>市政<br>市政にの<br>市政にの<br>市政にの<br>市政にの<br>市政<br>市政<br>市政<br>市政<br>市政<br>市政<br>市政<br>市政<br>市政<br>市政 | (Total Amount)<br>\$395元<br>#185 西<br>#185 西<br>#185 D<br>#185 D | 1<br>1<br>余规:<br>付费的 |

關閉

# 帳單登打繳費

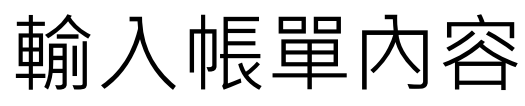

|                     | 📲 🖼 👫 📶 100% 🖬 15:17 |
|---------------------|----------------------|
| <b>建国線</b> 測試<br>環境 |                      |
| 金融 台灣自來水服           | 设份有限公司               |
| 帳單登打                | 條碼                   |
|                     | [] 帳單輸入範例            |
| 代收期限:               |                      |
| 106/12/21           |                      |
| 銷帳編號:               |                      |
| 12030314322501      |                      |
| 應繳總金額:              |                      |
|                     | 00000524             |

#### 確認帳單資訊

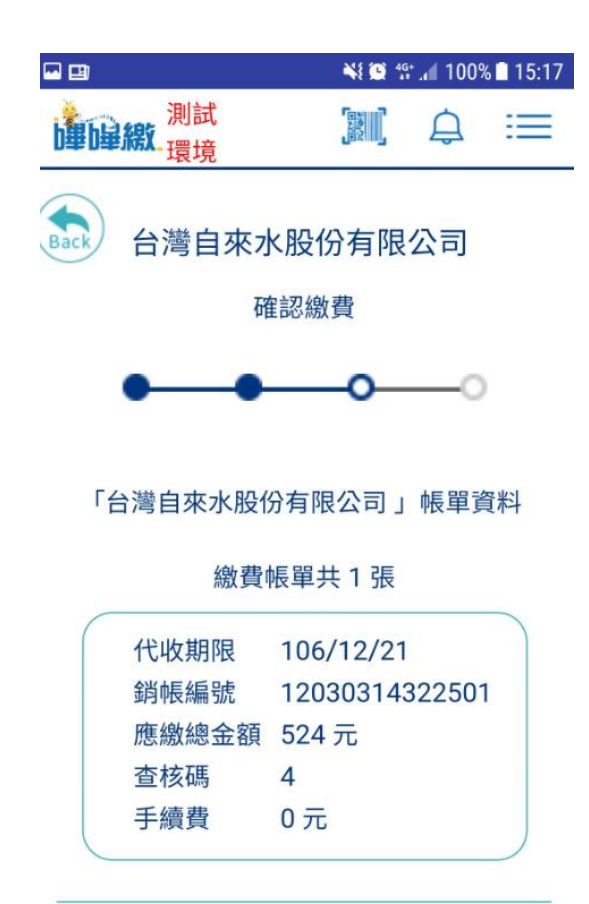

扣款 銀行 1030000新光銀行

# 帳單登打繳費

## 輸入交易密碼

## 成功完成繳費

|   |           |                                                         | N 🖸 🕯                                        | t. <b>d</b> 100%                    | 6 🗋 15:18 |
|---|-----------|---------------------------------------------------------|----------------------------------------------|-------------------------------------|-----------|
| b | 利量線<br>環境 |                                                         |                                              | ¢                                   | ≔         |
|   | 查核碼       | 4                                                       |                                              |                                     |           |
|   | 手續費       | 0 元                                                     |                                              |                                     |           |
|   |           |                                                         |                                              |                                     |           |
| I | 驗證交緣      | 易密碼                                                     |                                              |                                     |           |
| l | eľ        | 電子憑證<br>發放單位:<br>CN:C2006<br>申請日:20<br>到期日:20<br>身分識別安: | 台灣票據<br>523633-e<br>18年03月<br>19年03月<br>全等級: | 交換所<br>FCS-GP(<br>102日<br>102日<br>3 | D         |
|   | 言見        | 輸入交                                                     | 易密碼                                          |                                     |           |
| I |           |                                                         | 取消                                           | 確認                                  | 1         |
|   | 小小小小小     | 以利發票的                                                   | 或, <sub>而</sub><br>乾獎哦!                      | 的现在分词                               | 2.)       |
|   |           | 繳費                                                      |                                              |                                     |           |

|                                             |                              |                            | NE C 46                  | .1 100%                   | 5 <b>1</b> 15:18 |
|---------------------------------------------|------------------------------|----------------------------|--------------------------|---------------------------|------------------|
| <b>建国線</b> 測調                               | 試<br>境                       |                            |                          | ¢                         | ≔                |
| 手續貫                                         |                              | 0元                         |                          |                           |                  |
| 繳費E                                         | ]期                           | 107/                       | 03/05                    |                           |                  |
| 交易序                                         | 家號                           | 0070                       | 044                      |                           |                  |
| 繳費結                                         | ま果                           | [A000                      | 00] 成                    | 功                         |                  |
| 扣款<br>銀行                                    | 新光釗                          | 艮行                         |                          |                           |                  |
| 扣款<br>帳號                                    | 00000                        | 02****                     | **850                    | 5                         |                  |
|                                             | 共成                           | 功繳費                        | 1張                       |                           |                  |
|                                             | 總金                           | 額 \$                       | 524                      | 元                         |                  |
| 「溫馨提<br>證,如為2<br>存原始「編<br>以利發要 <sup>-</sup> | 醒♥」<br>公用事<br>激費通<br>分<br>燈姆 | !本繳<br>業繳費<br>知單」<br>」(預設) | 費明細<br>項目,<br>或「總<br>使用扣 | 非繳費<br>請妥書<br>救費憑請<br>款身分 | 憑<br>皆保<br>登」    |

# 即時查詢繳費

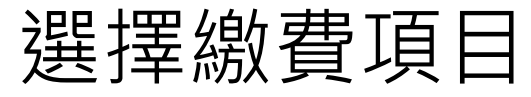

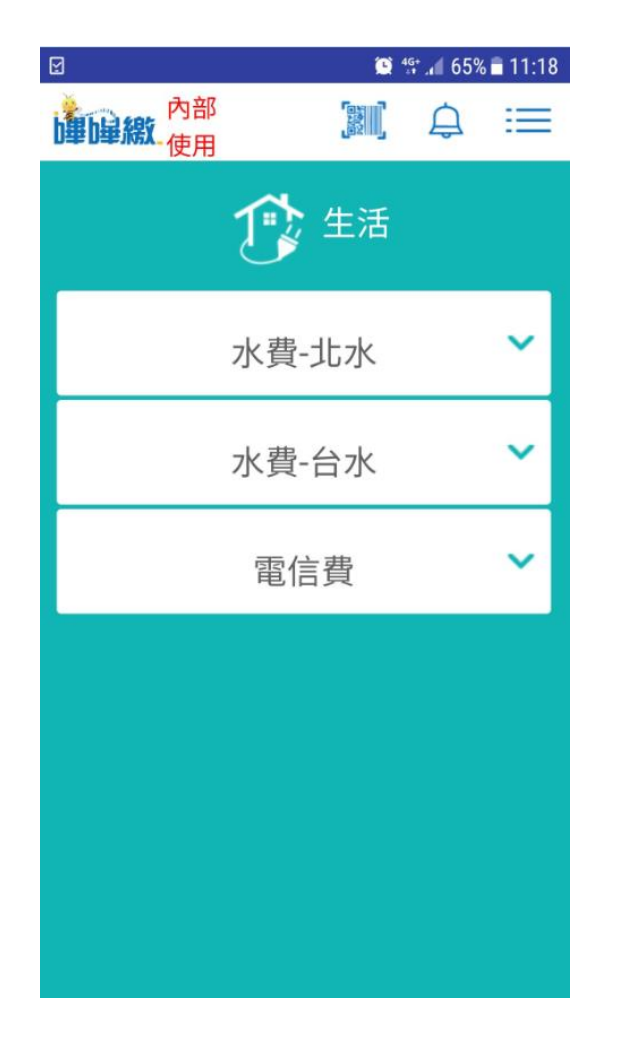

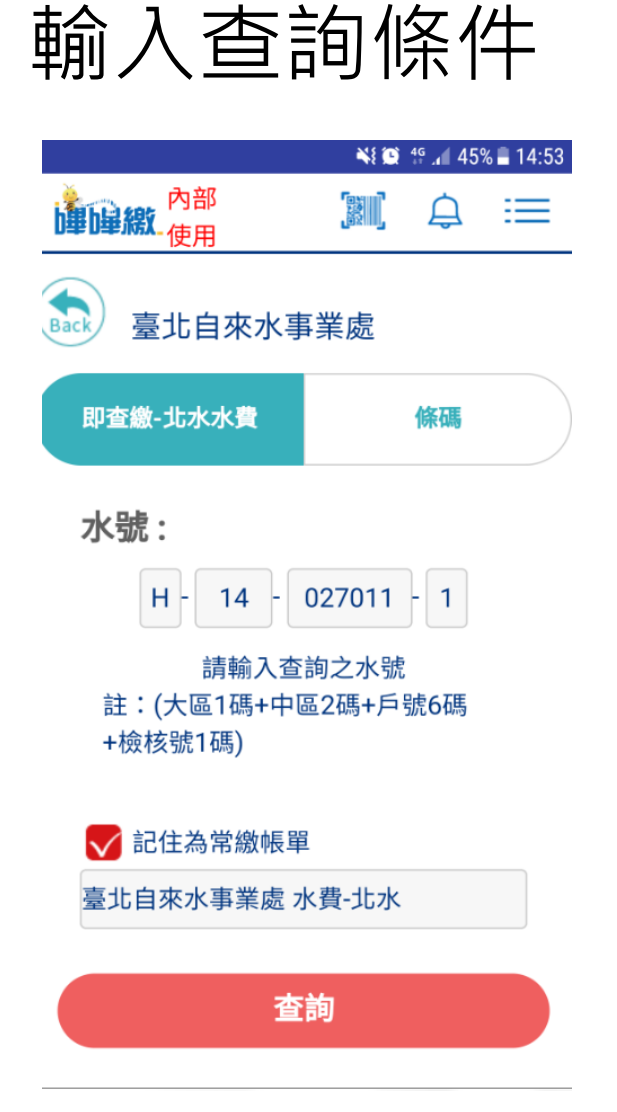

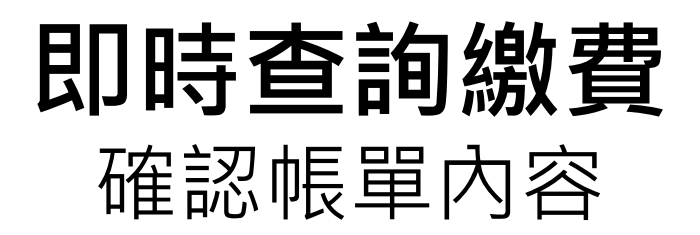

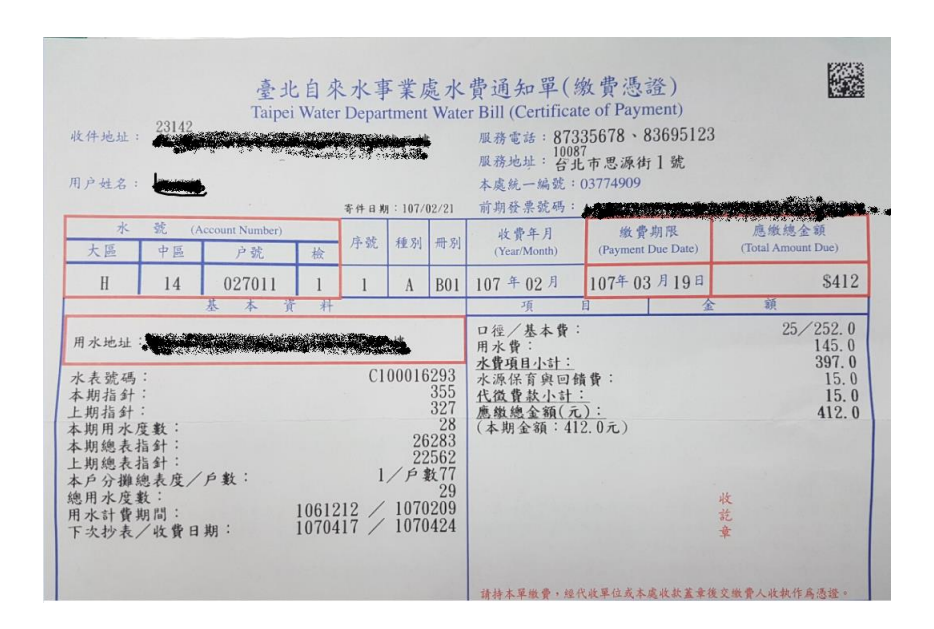

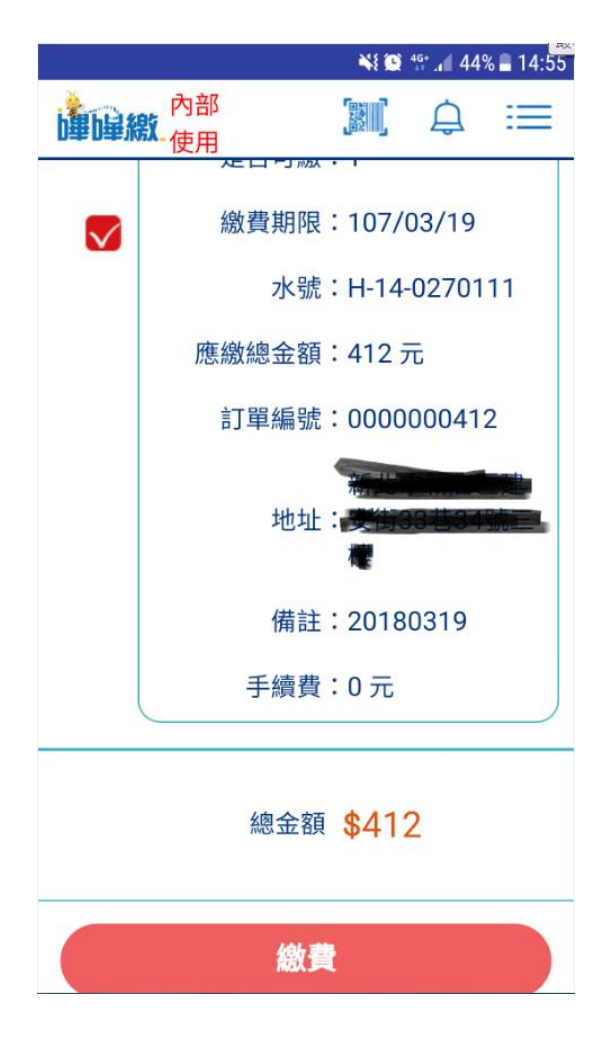

# 即時查詢繳費

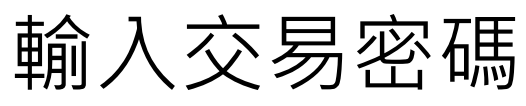

|                                                                                                    |       |          |              | NI 😧                 | 4 <sup>6</sup> . 🕯 96% | 17:44      |
|----------------------------------------------------------------------------------------------------|-------|----------|--------------|----------------------|------------------------|------------|
| ja katalan katalan katal | 自星線   | 內部<br>使用 |              |                      | ¢                      | =          |
|                                                                                                    | 備調    | 主        | 20180        | 319                  |                        |            |
|                                                                                                    | 手編    | 賣費       | 0元           |                      |                        |            |
|                                                                                                    |       |          |              |                      |                        |            |
| F                                                                                                    |       | ~~ \     |              |                      |                        | -          |
|                                                                                                    | 驗言    | 登交       | 易密碼          | 9                    |                        | - 8        |
|                                                                                                    |       |          | 電子憑          | 證                    |                        | - 8        |
|                                                                                                    | E.    | YV       | 發放單位         | <br>:台灣票據            | 交換所                    | - 8        |
|                                                                                                    |       |          | CN: U22      | 1244066-             | eFCS-GP                | 0          |
|                                                                                                    |       |          | 申請日:<br>到期日: | 2018年03月<br>2019年03月 | ∃06日<br>∃06日           | - 8        |
|                                                                                                    |       |          | 身分識別         | 安全等級:                | 3                      | - 8        |
|                                                                                                    |       |          |              |                      |                        | - 8        |
|                                                                                                    |       |          | ••••         | ••••                 |                        |            |
|                                                                                                    |       |          |              |                      |                        |            |
|                                                                                                    |       |          |              | 取消                   | 確認                     |            |
|                                                                                                    |       |          |              |                      | Filtran Carlos         |            |
|                                                                                                    | 1于/次义 | - * #5X  | 貝迪和马         |                      | 放具泡雨                   | <u>a</u> 1 |
|                                                                                                    |       |          | 以利發票         | 【兌獎哦!                |                        |            |
|                                                                                                    |       |          |              |                      |                        |            |
|                                                                                                    |       |          | 繳            | 費                    |                        |            |
|                                                                                                    |       |          |              |                      |                        |            |

### 成功完成繳費

| <u>+</u>                                                 |                                             | NI 🖸 🕯                            | <b>.</b> . <b>1</b> 96% | 17:45 |
|----------------------------------------------------------|---------------------------------------------|-----------------------------------|-------------------------|-------|
| <b>上上</b> 上。<br>本語<br>一一一一一一一一一一一一一一一一一一一一一一一一一一一一一一一一一一 | 3                                           |                                   | Ĵ                       | =     |
| 山药                                                       |                                             |                                   |                         |       |
| 銀行                                                       | 台新銀行                                        |                                   |                         |       |
| 扣款<br>帳號                                                 | 000821***                                   | ***740                            | 0                       |       |
|                                                          | 共成功繳費                                       | 費1張                               |                         |       |
|                                                          | 總金額 \$                                      | 412                               | 元                       |       |
| 「溫馨提醒<br>證,如為公<br>存原始「繳<br>以利發票兌                         | 聲♥」!本繳<br>用事業繳費<br>費通知單」<br>2獎哦!(預設<br>字號加密 | 費明細<br>[項目,<br>或「總<br>使用扣<br>§!!) | 非繳費<br>請妥善<br>款身分       | ·憑    |
|                                                          | 下載繳費                                        | 證明                                |                         |       |

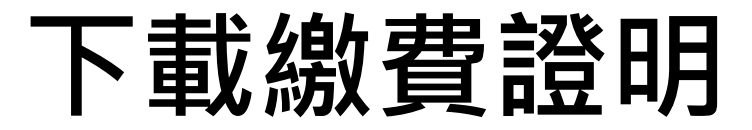

|                      | 💐 🗭 🕸 🖌 96% 🗎 17:4           |
|----------------------|------------------------------|
|                      |                              |
| 吏月                   |                              |
| -                    |                              |
| 台                    | 新銀行                          |
|                      |                              |
| 8000                 | 21*****7400                  |
|                      |                              |
| 共成功總                 | <b>改費1張</b>                  |
|                      | 總金額 \$ 412 元                 |
| fortur and the barry | ÷ 11270                      |
| 星                    | ♥」!本繳費明細非繳費憑                 |
| い月                   | 用事業繳費項目,請妥善保<br>費通知單」或「繳費馮證」 |
| 之                    | 獎哦!(預設使用扣款身分證                |
| 子號加智!!)              |                              |
| L III                | 藏貫證明                         |

## **繳費證明** APP下載繳費證明 EMAIL繳費證明

#### 親愛的客戶您好, 您已經透過「嗶嗶繳」繳費網完成繳費,明細如下:

| 繳費日期 | : | 107/03/05  |
|------|---|------------|
| 繳費項目 | : | 中華電信 電信費   |
| 交易序號 | : | 0070039    |
| 設備號碼 | : | 8900218403 |
| 繳費期限 | : | 107/03/05  |
| 帳單識別 | : | G8         |
| 機構代號 | : | 225        |
| 帳單月份 | : | 10702      |
| 繳費金額 | : | 839        |
| 手續費  | : | 0          |

扣款銀行 1030000 扣款帳號 000002\*\*\*\*\*\*8505

扣款總金額 \$839

第1投條碼: 070305001 第2投條碼: G8225 8900218403 第3投條碼: 07022200000839

溫馨提醒!本繳費明細非繳費憑證,如為公用事業繳費項目,請妥善保存原始「繳費通知單」或「繳費憑證」以利發票兒 獎哦!

|     | R X 😒           | Ŧ     | 專運廠: 密賽成功訊息 - Unicode (UTF-8)           |       |            |         |     |                   | 1  |
|-----|-----------------|-------|-----------------------------------------|-------|------------|---------|-----|-------------------|----|
|     | - 影件            |       |                                         |       |            |         | 最小化 | ÷.                | ł  |
| ¢   | 9 X             |       | a 🗣 🔊 🐉 📼 💺 🎭 🏲                         | See . | 後製<br>器技文字 | 1       |     |                   |    |
| 拉取  | 级 删除(D)         | 8     | 1 全部 轉寄 即時 新増至 移至 被刺到 標幅<br>回應 、 印泉 行車等 | 油菜 昇  | 编碼         | 上一时 下一时 |     |                   |    |
| ~   | 808             |       | 回應 動作                                   |       |            | 10.52   |     |                   |    |
| 100 | 1002-600 - 6001 | es et | 15日 自                                   |       |            |         |     |                   |    |
| 18  | 譯鄉(測試) (        | fcs_t | est_info@mail2.twnch.org.tw) 新增連結人      |       |            |         |     | 2018/3/5 下午 02:15 |    |
| 收   | 件确: TCH - A     | -     | •                                       |       |            |         |     |                   |    |
| 21  | 野的安             | 戶修    | 经好,                                     |       |            |         |     | 1                 | ń. |
| 怠   | 已經透             | 4     | 嗶嗶繳」繳費網完成繳費,明細如下                        | ÷     |            |         |     |                   |    |
|     |                 |       |                                         |       |            |         |     |                   |    |
| 7   | GBR 92 1 5      | 2     |                                         |       |            |         |     |                   |    |
| 1   | 酸蛋日期            | :     | 107/03/05                               |       |            |         |     |                   |    |
| . # | 費項目             | :     | 中華電信 電信費                                |       |            |         |     |                   |    |
| 3   | を易序號            | :     | 0070039                                 |       |            |         |     |                   |    |
| B   | 促備號碼            | :     | 8900218403                              |       |            |         |     |                   |    |
| 胡   | 遗勤期限            | :     | 107/03/05                               |       |            |         |     |                   |    |
| 6   | 『單識別            | ;     | G8                                      |       |            |         |     |                   |    |
| 枝   | 開代號             | :     | 225                                     |       |            |         |     |                   |    |
| 0   | 『單月份            | :     | 10702                                   |       |            |         |     |                   |    |
| 胡   | 機金額             | :     | 839元                                    |       |            |         |     |                   |    |
|     | 手續費             | :     | 0元                                      |       |            |         |     |                   |    |
| -   |                 | 物有    | 和教邮户                                    |       |            |         |     |                   |    |
|     | 扣款銀行            | an. 9 | 1030000                                 |       |            |         |     |                   |    |
|     | 扣款机器            |       | 000002*****8505                         |       |            |         |     |                   |    |
| Ħ   | コ款総金額           |       | \$ 839 元                                |       |            |         |     |                   |    |
|     |                 |       |                                         |       |            |         |     |                   |    |
|     |                 |       |                                         |       |            |         |     |                   |    |